Name: Date:

## Forecasting for CEO - Winter 2017

CEO Courses:

| <b>CRN#</b><br>Ex. 356801 | <b>Course Name</b><br>Ex. MTH 111 -<br>College Algebra | <b>Days</b><br>Ex. M / W | <b>Times</b><br>Ex. 1 - 2:20 | Credits<br>Ex. 4.0 |
|---------------------------|--------------------------------------------------------|--------------------------|------------------------------|--------------------|
|                           |                                                        |                          |                              |                    |
|                           |                                                        |                          |                              |                    |
|                           |                                                        |                          |                              |                    |

CMC Course Requests:

| Course Name | Period Requested |  |
|-------------|------------------|--|
|             |                  |  |
|             |                  |  |
|             |                  |  |

Notes:

## Searching for CEO Courses:

- 1. Login to your MyClackamas Account
- 2. Click on "Registration" on the left-hand side of your screen
- 3. Click on "Search for Sections" in the drop down menu
- 4. Select the term in the drop down menu: "Spring Term 2016"
- 5. Select a "Subject" from the drop down menu leave all other fields blank except "Course Number" if you know the course number. For example: 121 for WR-121.
- 6. Scroll down and hit "Submit"
- 7. This will show you all available sections (CRN#'s, days, times, location, instructor info) in the selected subject area for spring term.

## CEO Course Registration Steps:

- 1. Login to your MyClackamas Account
- 2. Click on "Registration" on the left-hand side of your screen
- 3. Click on "Express Registration" in the drop down menu
- 4. In the "Synonym" box, enter the 6-digit CRN# for the course(s) you have selected LEAVE ALL OTHER BOXES BLANK. Just put the CRN#'s in the "Synonym" column.
- 5. Scroll down and click "Submit."
- On this screen there should be a drop down menu next to the courses you submitted. Click on the drop down menu for each course and select "RG - Register" for each course.
- 7. Scroll down and click "Submit."
- 8. To double check your work, click on "Account Information" on the left-hand side of your screen.
- 9. Select "My Class Schedule"
- 10. Select Term "Spring 2016" and hit "Submit"
- 11. If you see your courses, you are good to go! If not, you are NOT registered. Try again and/or reach out for help.